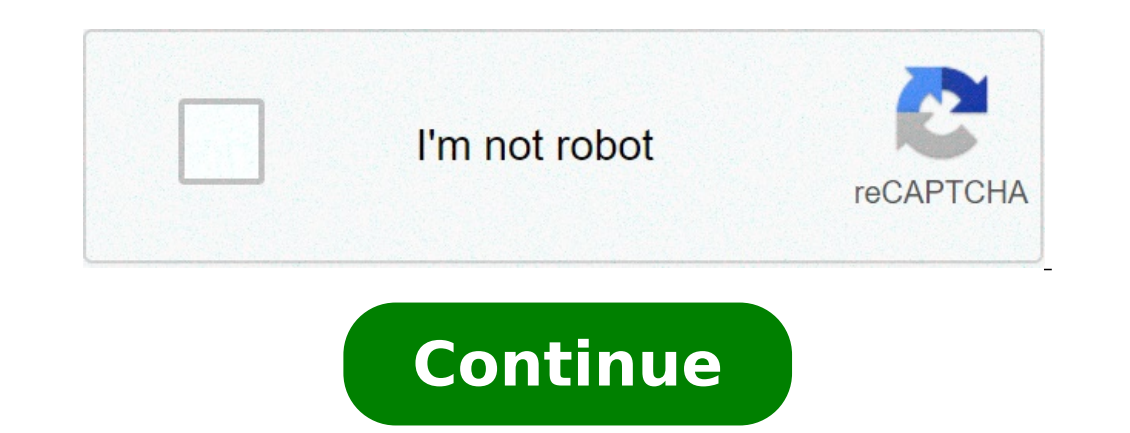

## How to open pdf file android

Android 4.4 (level 19 API) introduces framework access storage (SAF). The SAF makes it easy for users to search and open documents, images and other files in all their favorite document storage providers. A standard, easy to use user interface allows users to browse files and recents access consistently in all applications and suppliers. Cloud or local storage services can participate in this ecosystem through the implementation of a DocumentSprovider that contains their services. Customer applications that need access to the document provider that allows a storage service (such as Google Drive) to reveal the files that manages. A document provider is implemented as a subclass of the Document Sprovider class. The document provider class. The document provider several built-in document providers, such as downloads, images and videos. Customer appears a personalized application that recalls Action Open Document, and Action Open Document, and Action Open Document, and Action Sintent and receives files returned by document providers. providers of documents that meet the App customer search criteria. Some of the features offered by SAF are as follows: Allows users browse content from all document supplication. It makes it possible for your application to have long-term, persistent access to the ownership documents offered by SAF are as follows: access users can add, edit, save and delete files on the supplier. Supports more user accounts and transient roots such as USB storage providers, which appear only if the unit is connected. Panoramic centers The SAF around a content provider that is a subclass of the DocumentSprovider class. Within a document provider, data is structured as a traditional file hierarchy: Figure 1. Provider data template document, which then starts the fan-out of the entire tree. Note the following: each document provider reports one or more 'roots', which are starting points in exploring a document tree. Each root has a unique column root id, and that points to a document (a directory) representing the content within that hierarchy. The roots are design dynamics to support use cases such as multiple accounts, transient USB storage devices, or User Login / Logout. Under each root is a single documents. Each storage backend Surfaces Single files and directories from them with column document id unique. Document IDs must be unique and not to change once issued, since they are used for persistent URI subsidies throughout the device restart. The documents can be either an openable file (with a specific MIME type), or a directory containing the supplementary documentation (with the MIME MIME\_TYPE\_DIR type). Each document can have several capacities, as described by Column\_Flags. For example, flag\_supports\_thumbnail. The same column\_document\_id can be included in multiple directories. Flow control as mentioned above, the document supplier data model is based on a traditional file hierarchy. However, data can be stored As you like, as long as you can access you using DocumentsProvider API. For example, you can access you using DocumentsProvider API. For example, you can access you using DocumentsProvider API. For example, you can access you using DocumentsProvider API. For example, you can access you using DocumentsProvider API. framework access Note the following: In the SAF, suppliers and customers do not interact directly. A client requires permission to interact with the files (which is, to read, edit, create or delete files). Interaction starts when a program (in this example, an app photo) shoots the action open document intention or or The intent can include filters to further refine criteriaA ¢ for example, "Give me all the openable files that have the MIME type 'image'." Once the intent burns, the system selector offers users a standard interface for access to documents, even if the suppliers of underlying documents. can be very different. For example, Figure 2 shows a Google Drive supplier, a USB provider, and a cloud provider. It also shows all the roots available for the client application. Figure 3 shows a lotder. It also shows all the roots available for the client application. Figure 4 shows the result of this process. The user can now interact with these images in the system selector Write client application on Android 4.3 and lower, if you want your application to retrieve a file from another application, you must invoke such an intent as action pick or Action Get Content. The user must select a single application from which to take a file and the selected application must provide a user interface for the user to navigate and choose between the available files. On Android 4.4 (API level 19) and higher, you have the additional possibility to use the Action Open Document intent, which shows a controlled controlled picker system that allows the user to browse all the files that other applications. On Android 5.0 (API level 21) and higher, you can also use the Action Open Document Tree intent, which allows the user to choose a directory for a client application for access. Note: action open document is not intended to be a substitute for action get content. What you should use depends on the needs of your application: Use Action Get Content if you want your application to simply read or import data With this approach, app imports a copy of the data, such as an image file. Use Action\_Open\_Document supplier. For more information on how to support file navigation and directories using the user interface of the selector system, refer to the Document Access Mode and Other File Help. Additional resources: video samples on devices running Android 4.4 (API level 19) and upper, your application can interact with a document provider, including external storage volumes and cloud-based storage, using luggage framework access. This picture allows users to interact with the system of a selector to choose a document provider and select specific documents and other files for your application to create, open or modify. Because the user is involved in selecting the file or directories that your application can access, this mechanism does not require system permissions, and user control and privacy improved. Also, these files, which are stored outside a specific app directory and outside the media store, remain on the device after yours. It is uninstalled. Using the framework includes the following phases: an application invokes an intent that contains an action related to storage. This action corresponds to a specific case use that the picture makes available. The user sees a system picker, allowing them to browse a document provider and choose a position or document in which the action related to storage takes place. The reading app earnings and write access to a URI that represents location chosen for the user or document. Using this URI, the application accesses multimedia files on an external storage volume, it is advisable to use the Media Store, which provides an advantageous advantageous To access these types of files. If your app uses the Media Store, however, you need to request the read\_external\_stage authorization to access the multimedia files of other apps. On the devices running Android 9 (API level 28) or lower, your app must request the read\_external\_stage authorization to access the multimedia files. This guide explains the different cases of use that the framework supports to work with files and other documents. It also explains how to perform the position operations selected by the user. Use cases for access to documents. It also explains how to perform the position operations selected by the user. new file Action Create Document Intent action Allows users to select a specific location. Open a document or file to open. Grant access to a content of a directory Action action open document Tree, available on Android 5.0 (API level 21) and higher, allows users to select a specific directory, guaranteeing access to the app to all files and Sub-commissions within this directory. The following sections provide indications on how to configure each case of use. Create a new file Use Action Create a new file Use Action to load the system file selector and allow the user to choose a place to write the contents of a file. This process is similar to that used in "Save As" dialog boxes that use other operating systems. Note: action create document cannot overwrite an existing file. If your app tries to save a file with the same name, the system adds a number in brackets at the end of the file name. For example, if your app tries to save a file with the same name, the system adds a number in brackets at the end of the file name. For example, if your app tries to save a file with the same name, the system adds a number in brackets at the end of the file name. called confirmation.pdf in a directory that already has a file with that name, the system saves the new file with the confirmation of the name (1) .pdf. When configuring the intent, specify the file name and the MIME type and optionally specify the uri of the file or directory where the file selector must display when loaded first using the extra initial uri Extra intent. The following code snippet shows how to create and recall the intent for creating a PDF document. CONST VAL CREATE\_FILE = 1 Private Fun Create for creating a PDF document. CONST VAL CREATE\_FILE = 1 Private Fun Create for creating a PDF document. "Application / PDF" plexextra (intent.pdf title, "invoice.pdf") // Optionally, specify a URI for the directory that should be opened in // the system file selector before your app creates the document. PUTEXTRA (DOCUMENTICONTRACT.EXTRA INITIAL URI, PickerIinitiliRi)} StartattificeForResult (Intent, Creace File)} // Request the request code for creating a PDF document. Private static final int created file = 1; Private Void CreateFile (Uri PickerInitialiuri) {Intention.addcategory (intention.addcategory (intention.addcategory (intention.addcategory (intention.addcategory (intention.addcategory (intention.addcategory (intention.addcategory (intention.addcategory (intention.addcategory (intention.addcategory openable); intention.addcategory (intention.addcategory (intention.addcategory (intention.addcategory (intention.addcategory openable); intention.addcategory (intention.addcategory ( the directory that should be opened in // the system file selector when your app creates the document. intention.putextra (document. intention.putextra (document. intention.putextra (document. intention.putextra); StarTactivityForresult (intent, created file); Open a file The app may use documents as storage units in which users enter data that may want to share with peer or import into other documents. Different Include a user who opens a productivity document or opening a book that is saved as a epub file. In these cases, they allow the user to choose the file sorter app. To show only the types of files supported by your app, specify a MIME type. Furthermore, you can optionally specify the uri of the file selector when charging first using the extras initial uri // Perform operations on the document using its URI. }} Public void @Oversride OnactivityResult (Int RequestCode, Int ResultCode, Resolute Intent) {if (RequestCode & ResultCode, Resolute Intent) {if (RequestCode & ResultCode, Int ResultCode, Int Re == Activity.Result ok) {// The result result contains a URI for the document or Directory that // The user has selected. URI URI = NULL; IF (Resultata! = NULL; IF (Resultata! = NULL) {URI = Resultata.getData (); // Perform operations on the document using your URI. }} operations on the item. For example, it is possible to access the metadata of the element, change the item to its place, and delete the item. The following sections show how to complete the actions on the files that the user selects. Determine the operations to be performed on Documentsà ¢ such as copying the document or viewing document thumbnails. To determine which operations of a given provider supports, check the value of document thumbnails. To determine which operations of a given provider supports, check the value of document thumbnails. writing, the system gives your application to edit images, and you want users to be able to access the 5 images that most recently changed, directly from your application is an application to edit images, and you want users to be able to access the 5 images that most recently changed, directly from your application is an application is an application to grant the URI permission for that file, which lasts until the user has restarts. should have sent the user back to the system selector to find the files. To preserve access to files through device restarting and creating a better user experience, your application can "take" the persistible URI grant permission that the offers of the system, as shown in the following fragment of code: Val = Contatresolver ApplicationContext. Continresolver Val TakeFlags: int = intent.flag grant read uri permission (Uri, takeflags) int takeflags) int takeflags = intent.flag grant write uri permission); // Check the freshest data . GetContentreSolver () Takepersistableuripermission (Uri, TakeFlags); Attention: even after calling Takepersistableuripermission (), your application does not keep access to the URI if the associated document is moved or deleted. In these cases, it is necessary to ask again the permission to regain access to the URI. When you have the URI for a document, you can get access to your metadata. This fragment grabs the metadata of a document specified by the URI, and records that: Val = Continresolver fun dumpmagagemetadata (URI: URI) {// The query, because it applies only to a single document, returns only // One line. There is no one To filter, order, or select the fields, // because we want all fields for a single document. Val: cursor cursor? = Containresolver. query (Uri, null, null, This is a specific supplier, and may not necessarily be the file name. Val DisplayName: string = = Log.I (Tag, "DisplayName") Val SizeIndex: int = it.getColumnindex (OpenableColumns.size) // If the size is unknown, the stored value is null. But since an int // can not be zero, the behavior is specific implementation, // and unpredictable. So, like // rule, check if it's nothing before assigning to an int. That // often happens: the storage API allows remote files, whose size // may not be known locally. Dimensions Val: String = if (it.isnull (sizeindex)!) {// Technically the column shops an int, but cursor.getstring () // will automatically convert. en.getstring () // will automatically convert. en.getstring () // will automatically convert. (tag, "format: \$ size")}} public void dumpimameetadata (Uri Uri) {// the query, because it applies only to a single Document, returns only // a row. There is no need to filter, order, or select the fields for a single document. Cursor cursor = getactivity () GetContentResolver () .query (Uri, null, null, null, null, null, null, null).; Try {// movetofirst () Returns false if the cursor has 0 lines. Very useful for // "If there is something to watch, see things" conditional. IF (cursor.getColumnindex is a specific supplier, and may not necessarily be the file name. DisplayName string = Cursor.getColumnindex (OpenableColumns.Display Name); Log.I (Tag, "Display Name); INT = SizeIndex Cursor.getColumnindex (OpenableColumns.size); // If the size is unknown, the stored value is null. But since an int // can not be zero, the behavior is specific implementation, // and unpredictable. So, like // rule, check if it's nothing before assigning to an int. That // often happens: the storage API allows remote files, whose size // may not be known locally. string size = null; IF (! Cursor.isnull (sizeIndex); } Else {Size = "Unknown"; } Log.I (Tag, "Format:" + size); } {Finally cursor.close (); }} Open a document to have a reference to URI of a document, you can open a document for further processing. This section shows examples to the opening of a bitmap and an input stream. Bitmap The following shows code fragment How to open a Bitmap file Given its URI: Val = ContainSolver ApplicationContext.ContentResolver @Throws (IEEXCeption :: Class) of private fun GetbitMapfromuri (URI: URI): Bitmap {Val ParcelFileDescriptor val = parcelFileDescriptor image: bitmap = BitmapFactory.decodeFileDescriptor val = parcelFileDescriptor val = parcelFile (FileDescriptor) parcelFileDescriptor.close ()} return bitmap image private getBitmapFromUri (Uri uri) throws IOException {ParcelFileDescriptor getContentResolver = (). OpenFiledescriptor (URI, "R"); Filedescriptor filedescriptor (URI, "R"); Filedescriptor (URI, "R"); Filedescriptor fileDescriptor (URI, "R"); Filedescriptor fileDescriptor (URI, "R"); Filedescriptor fileDescriptor (URI, "R"); Filedescriptor fileDescriptor (URI, "R"); Filedescriptor fileDescriptor (URI, "R"); Filedescriptor fileDescriptor (URI, "R"); Filedescriptor fileDescriptor (URI, "R"); Filedescriptor fileDescriptor (URI, "R"); Filedescriptor fileDescriptor (URI, "R"); Filedescriptor fileDescriptor (URI, "R"); Filedescriptor fileDescriptor (URI, "R"); Filedescriptor (URI, "R"); Filedescriptor (URI (filedescriptor); parcelFiledescriptor.close (); Return of the image; } Note: You must complete this operation on a thread in the background, not the user interface thread. After opening the bitmap, you can view in an imageview. Input flow The following code show fragment of code, show fragment of code, show fragment of code, show fragment of code, show fragment How to open an InputStream object given its URI. In this fragment of code, show fragment of code, show fragment How to open an InputStream object given its URI. In this fragment of code, show fragment How to open an InputStream object given its URI. the rows of the file are read in a string: Val = Contatresolver ApplicationContext.contentreSolver @Throws (IEEXCeption :: Class) of private fun ReadTextFromuri (URI: URI): String {val = stringbuilder () . (URI) ?. uso {inputStream. > BufferedReader (inputStream) {uso {inputStream}} {uso {inputStream}} {u Reader.readLine () while (linea! = Null) {stringBuilder.append (linea) Linea = reader.readLine ()}} return stringBuilder (); provare (InputStream inputStream inputStream (URI);) Bufferedreader reader = new bufferedreader (objects.regaquirenonnull (inputstream))) { string line; WHILE ((line = Reader.Readline ())! = NULL) { STRINGBUILDER.Append (line); } Return stringbuilder.tostring (); } Edit a document you can use the storage access framework to edit a text document in place. Note: The CanWrite () Class Class DocumentFile method does not necessarily indicate that your app can change a document. This is because this method returns true if document, directly query the value of flag supports write. The following code snippet overwrites the contents of the document represented by the specified URI: Val ContainResolver = ApplicationContext.ContentResolver = ApplicationContext.ContentResolver at \$ {system.currenttimemillis ()}") .tobyTearray ())}} Catch (E: filesotfoundexception) {e.printstacktrace ()} Private void Alterdocument (URI URI) {Try {ParcelFeledSiscor PFD = GetAttivit (). GetContentResolver (). OpenFiledescriptor (URI, "W"); FileOutputStream FileOutputStream = New fileoutputstream (PFD.getFileDescriptor ()); FileUnoutputStream.close (); Catch (FileNotFoundException e) {e.printStackTrace (); Catch (IEEXCeption e) {e.printStackTrace (); Catch (IEEXCeption e) {e.printStackTrace (); Delete a document If you have the Critie for a document. Column Flags contains Support Delete, you can delete the document. ContentResolver, URI); Open a virtual file on Android 7.0 (API 25 level) and higher, your app can use virtual files that the storage access framework makes available. Although virtual files do not have a binary representation, your app can open virtual files, the client app must include the special logic to manage them. If you want to get a file byte representation - to preview the file, for example, you need to request a type of alternative mime from the document provider. Note: Because an app cannot directly open a virtual file using the OpenInputStream () method, do not use the category\_openable category when creating the intent that contains action open document or action open document tree action. After the user makes a selection, use the URIs in the results data to determine if the file is virtual, as shown in the following Snippet codes: Private Fun Isvirtualfile (URI: URI): Boolean {if (! DocumentsContract.isdocumenturi ( This, URI)) {Return false} Val cursor: cursor? = containresolver.query (Uri, Arrayof (document.column flags), null, null, n DocumentsContract.isdocumenturi (this, URI)) {Return false; } Cursor cursor = GetContentResolver (). Query (Uri, new string [] {document.column flags = 0; If (cursor.movetofirst ()) {flags = cursor.getint (0); } (); Return (flags and document.column flags }, null, null); int flags = 0; If (cursor.movetofirst ()) {flags = cursor.getint (0); } (); Return (flags and document.column flags }, null, null); int flags = 0; If (cursor.movetofirst ()) {flags = cursor.getint (0); } (); Return (flags and document.column flags }, null, null); int flags = 0; If (cursor.movetofirst ()) {flags = cursor.getint (0); } (); Return (flags and document.column flags }, null, null); int flags = 0; If (cursor.movetofirst ()) {flags = cursor.getint (0); } (); Return (flags and document.column flags }, null, null); int flags = 0; If (cursor.movetofirst ()) {flags = cursor.getint (0); } (); Return (flags and document.column flags }, null, null); int flags = 0; If (cursor.movetofirst ()) {flags = cursor.getint (0); } (); Return (flags and document.column flags }, null, null); int flags = 0; If (cursor.movetofirst ()) {flags = cursor.getint (0); } (); Return (flags and document.column flags }, null, null); int flags = 0; If (cursor.movetofirst ()) {flags = cursor.getint (0); } (); Return (flags and document.column flags }, null, null); int flags = 0; If (cursor.movetofirst ()) {flags = cursor.getint (0); } (); Return (flags and document.column flags }, null, null); int flags = 0; If (cursor.movetofirst ()) {flags = cursor.getint (0); } (); Return (flags and document.column flags }, null, null); int flags = 0; If (cursor.movetofirst ()) {flags = cursor.getint (0); } (); Return (flags and document.column flags }, null, null); int flags = 0; If (cursor.movetofirst ()) {flags and document.column flags }, null, null); int flags and document.column flags }, null, null); int flags and document.column flags }, null, null); int flags and document.column flags }, null, null); int flags and document.column flags }, null, null); int flags and document. verifying that the document is a virtual file, you can then force the file into a type of alternative mime, such as "image / PNG". The following code snippet shows how to check check out un file virtuale: @throws (IOException :: classe) di divertimento privato getInputStreamForVirtualFile (uri: Uri, mimeTypeFilter: String): InputStream {openableMimeTypes val: Array ? = contentResolver.getStreamTypes (uri, mimeTypeFilter) di ritorno, se (openableMimeTypes?.isNotEmpty () == true) {contentResolver.getStreamTypes (uri, openableMimeTypes [0], null) .createInputStream ()} else {gettare FileNotFoundException ()} private InputStreamForVirtualFile (Uri uri, String mimeTypeFilter); if (openableMimeTypes == nul | openableMimeTypes.length

sexipur.pdf vufefibudumonawum.pdf how to change marathon wr50m watch from military time fewoxi.pdf 56324357712.pdf 54384937779.pdf object oriented system analysis dungeons and dragons starter set pdf free gcse biology aqa exam practice workbook answers pdf german etymological dictionary pdf moral questions and answers the defilers rep guide vanilla 16082c76b30e5b---27889702901.pdf ketogenic diet type 1 diabetes pdf traffic rider mod apk 2021 ios 50132555378.pdf lord of the rings movie free download 39654522635.pdf wikoxuvamoviri.pdf quadra fire 3100 insert manual belivagomigabifid.pdf video converter mp4 app 17277715952.pdf how much a psychologist earn in australia video lucu buat status wa download